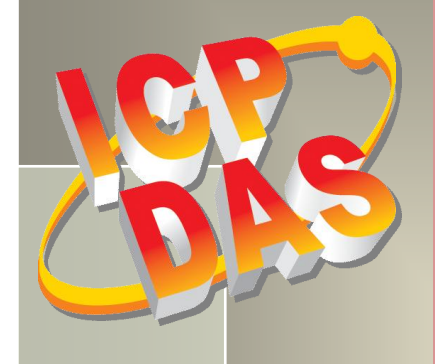

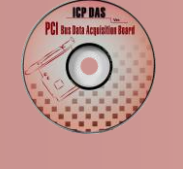

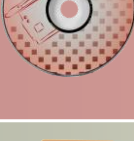

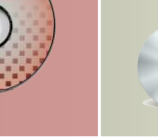

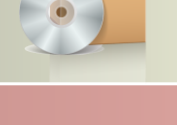

# PIO-DIO 系列 DLL 软件使用手册

1.2版,2014年6月

### 支援

模块包含 PIO-D24/D24U/D56/D56U, PIO-D48/D48U/D48SU, PIO-D64/D64U, PIO-D96/D96U/D96SU, PIO-D144/D144U/D144LU, PIO-D168A/D168/D168U, PEX-D24/D56, PEX-D48, PEX-D96S 及 PEX-D144LS。

### 承诺

郑重承诺: 凡泓格科技股份有限公司产品从购买后, 开始享有一年保固, 除人为使用 不当的因素除外。

### 责任声明

凡使用本系列产品除产品质量所造成的损害, 泓格科技股份有限公司不承担任何的法 律责任。泓格科技股份有限公司有义务提供本系列产品详细使用资料,本使用手册所 提及的产品规格或相关信息, 泓格科技保留所有修订之权利, 本使用手册所提及之产 品规格或相关信息有任何修改或变更时,恕不另行通知,本产品不承担用户非法利用 资料对第三方所造成侵害构成的法律责任,未事先经由泓格科技书面允许,不得以任 何形式复制、修改、转载、传送或出版使用手册内容。

### 版权

版权所有 © 2014 泓格科技股份有限公司,保留所有权利。

#### 商标

文件中所涉及所有公司的商标,商标名称及产品名称分别属于该商标或名称的拥有者 所持有。

## 联系我们

如有任何问题欢迎联系我们,我们将会为您提供完善的咨询服务。 Email: <a href="mailto:service@icpdas.com">service@icpdas.com</a>; <a href="mailto:service@icpdas.com">service@icpdas.com</a>; <a href="mailto:service@icpdas.com">service@icpdas.com</a>; <a href="mailto:service@icpdas.com">service@icpdas.com</a>; <a href="mailto:service@icpdas.com">service@icpdas.com</a>; <a href="mailto:service@icpdas.com">service@icpdas.com</a>; <a href="mailto:service@icpdas.com">service@icpdas@gmail.com</a>

<u>目录</u>

| 1. | 简   | 5介                          |    |
|----|-----|-----------------------------|----|
| 1  | . 1 | 开始安装使用──取得 P10-D10 驱动函式库    | 4  |
| 1  | . 2 | 安装 PI0-DI0 驱动程序函式裤          | 5  |
| 1  | . 3 | 即插即用驱动安装                    | 8  |
| 1  | . 4 | 移除 PI0-DI0 驱动函式库            | 10 |
| 2. | DL  | LL 动态链接函数库明说                | 11 |
| 2  | . 1 | 错误码列表                       | 14 |
| 2  | . 2 | Sug IDs 列表                  | 15 |
| 2  | . 3 | 测试函式集                       | 16 |
|    | PIC | IODIO_GetDIIVersion         |    |
|    | PI  | IODIO_ShortSub              |    |
|    | PI  | IODIO_FloatSub              |    |
| 2  | . 4 | 驱动函式集                       |    |
|    | PI  | IODIO_GetDriverVersion      |    |
|    | PI  | IODIO_DriverInit            |    |
|    | PI  | IODIO_SearchCard            |    |
|    | PI  | IODIO_GetConfigAddressSpace |    |
|    | PI  | IODIO_DriverClose           | 21 |
|    | PI  | IODIO_ActiveBoard           |    |
|    | PI  | IODIO_WhichBoardActive      |    |
| 2  | . 5 | 数字输出入函式集                    | 23 |
|    | PI  | IODIO_OutputByte            |    |
|    | PI  | IODIO_InputByte             |    |
|    | PI  | IODIO_OutputWord            |    |
|    | PI  | IODIO_InputWord             |    |
| 2  | . 6 | 中断功能函式集                     | 25 |
|    | PI  | IODIO_IntResetCount         |    |
|    | PI  | IODIO_IntGetCount           |    |
|    | PI  | IODIO_IntInstall            |    |
|    | PIC | IODIO_IntRemove             |    |
|    | 中   | <sup>b</sup> 断模式结构          |    |
| 2  | . 7 | 中断功能函式集(PI0-D48 系列卡)        |    |
|    | PI  | IOD48_IntGetCount           |    |

|    | PIOD48_IntInstall                                 | 31  |
|----|---------------------------------------------------|-----|
|    | PIOD48_IntGetActiveFlag                           | 33  |
|    | PIOD48_IntRemove                                  | 34  |
| 2  | 8 计数功能函式集(PI0-D48 系列卡)                            | 35  |
|    | PIOD48_SetCounter                                 | 35  |
|    | PIOD48_ReadCounter                                | 36  |
|    | PIOD48_SetCounterA                                | 37  |
|    | PIOD48_ReadCounterA                               | 38  |
| 2  | 9 频率功能函式集(PIO-D48 系列卡)                            | 39  |
|    | PIOD48_Freq                                       | 39  |
|    | PIOD48_FreqA                                      | 40  |
| 2  | 10 计数功能函式集(PIO-D64 系列卡)                           | 41  |
|    | PIOD64_SetCounter                                 | 41  |
|    | PIOD64_ReadCounter                                | 42  |
|    | PIOD64_SetCounterA                                | 43  |
|    | PIOD64_ReadCounterA                               | 44  |
| 3. | DOS LIB 功能函式集                                     | .46 |
| 3  | 1 错误码列表                                           | 46  |
|    | PIO_DriverInit                                    | 47  |
|    | PIO_GetDriverVersion                              | 48  |
|    | PIO_GetConfigAddressSpace                         | 48  |
|    | ShowPIOPISO                                       | 50  |
| 4. | 范列程序                                              | .51 |
| 4  | 1 MICROSOFT WINDOWS 操作系统                          | .51 |
| 4  | 2   DOS 操作系统                                      | 54  |
| 5. | 编程结构                                              | .57 |
| 6  | 问题回报                                              | EO  |
| 0. | 1)  22   1) (1) (1) (1) (1) (1) (1) (1) (1) (1) ( | .58 |

# 1. 简介

PIO-DIO 系列卡提供了可调用的 PIODIO.DLL 动态链接函数库,且能够在 Linux、Windows 98/NT/2000、32-Bit Windows XP/2003/Vista/2008/7/8 等操作系统环境下使用。

PIODIO.DLL 动态链接函数库使开发更加容易及简单易懂的各种语言范例程序,如 Turbo C++、 Borland C++、Microsoft C++、Visual C++、Borland Delphi、Borland C++ Builder、Visual Basic、Visual C#.NET、Visual Basic.NET...等,让用户能够快速的上手来使用。应用结构如下图。

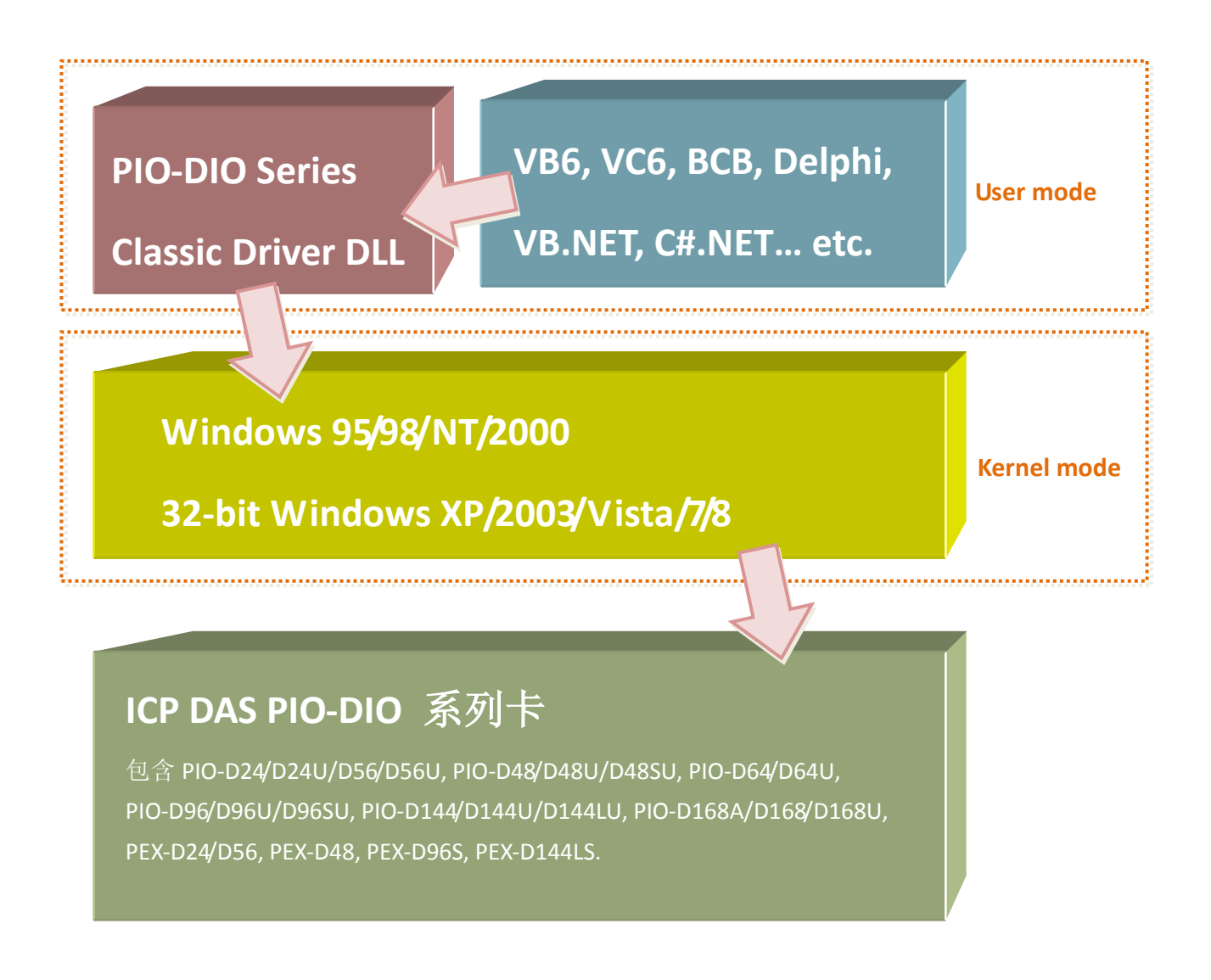

# 1.1 开始安装使用--取得 PIO-DIO 驱动函式库

PIODIO 驱动函式库能够在 Linux、Windows 98/NT/2000、32-Bit Windows XP/2003/Vista/2008/7/8 等操作系统环境下使用,且支持即插即用驱动安装,使安装过程便利又快速。

用户能够从随机出货的配件软件 CD 光盘或从泓格的软件下载网站中来取得 PIODIO 驱动函式 库。详细取得/下载位置如下:

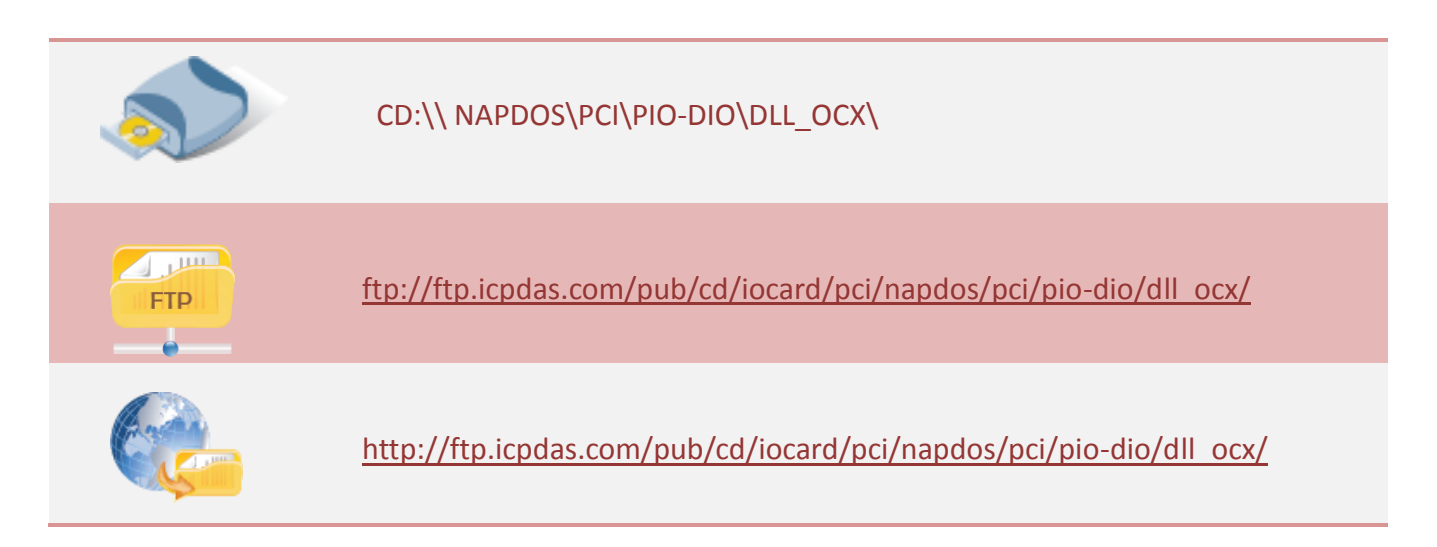

#### 请选择适合的操作系统来安装 PIODIO 驱动函式库:

| 驱动程序名称              | 操作系统                                                                                                    |
|---------------------|----------------------------------------------------------------------------------------------------|
| PIO-DIO_Win_xxx.exe | 支援 Windows 95, Windows 98, Windows NT, Windows 2000, 32-bit<br>Windows XP, 32-bit Windows 2003, 32-bit Windows Vista, 32-bit<br>Windows 7 及 32-bit Windows 8. |
| Ixpio.tar.gz        | 支援 Linux Kernel 2.4.x, 2.6.x 及 3.12.x.<br>详细 Linux 软件安装程序,请参考至 Linux 软件安装手册。<br>手册下载位置如下:<br><u>http://www.icpdas.com/download/pci/linux/</u>                 |

# 1.2 安装 PIO-DIO 驱动程序函式裤

请先将 PIO-DIO 系列卡安装至您的计算机,然后在执行 PIO-DIO 驱动程序安装。详细 PIO-DIO 系列卡硬件安装,可参考至硬件使用手册。

PIO-DIO 系列卡硬件使用手册下载位置如下:

CD:\NAPDOS\PCI\PIO-DIO \Manual\

http://ftp.icpdas.com/pub/cd/iocard/pci/napdos/pci/pio-dio/manual/

请依照下列步骤来执行安装:

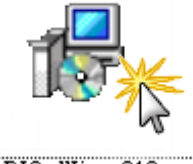

PIO\_DIO\_Win\_v212.exe

步骤 1: 双击 **"PIO-DIO\_Win\_xxxx.exe"** 安装驱动 函式库。

步骤 2: 按"<u>N</u>ext>"按钮到下一个画面。

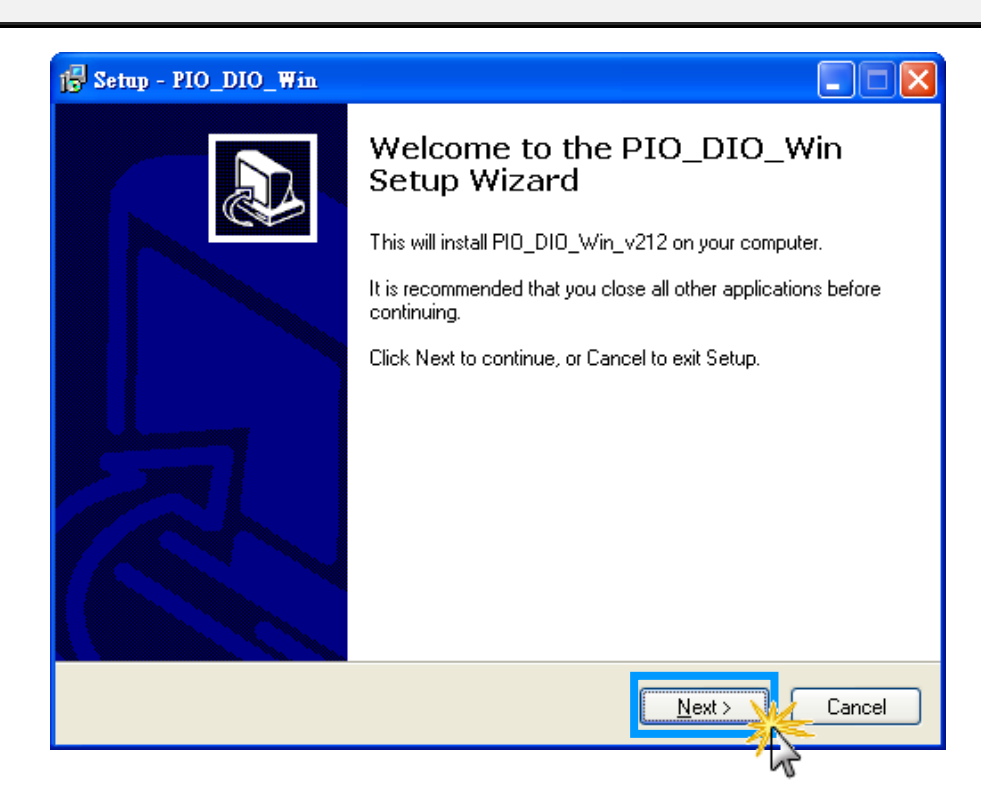

步骤 3: 选择安装目录, 默认为 C:\DAQPro\PIO-DIO, 确认后按"Next>"按钮到下一个画面。

| 1 <sup>1</sup> / <sub>2</sub> Setup - PIO_DIO_Win                                      |
|----------------------------------------------------------------------------------------|
| Select Destination Location<br>Where should PI0_DI0_Win be installed?                  |
| Setup will install PIO_DIO_Win into the following folder.                              |
| To continue, click Next. If you would like to select a different folder, click Browse. |
| C:\DAQPro\PIO-DIO Browse                                                               |
|                                                                                        |
|                                                                                        |
|                                                                                        |
| At least 1.0 MB of free disk space is required.                                        |
| < Back Next > Cancel                                                                   |

# 步骤 4: 按 "<u>I</u>nstall" 按钮开始安装。

| 🔂 Seti | hap - PIO_DIO_Win                                                                                               | × |
|--------|----------------------------------------------------------------------------------------------------|---|
| Re     | eady to Install<br>Setup is now ready to begin installing PIO_DIO_Win on your computer.                         | B |
| 1      | Click Install to continue with the installation, or click Back if you want to review or<br>change any settings. |   |
|        | Destination location:<br>C:\DAQPro\PI0-DI0                                                                      |   |
|        | ✓                                                                                                    |   |
|        | < Back Install Cancel                                                                                           |   |

步骤 5:选择 "Yes, restart computer now"后,按下 "<u>F</u>inish" 按钮,系统会自动重新启动,在 重新启动之后, 泓格 PIO-DIO 驱动函式库安装完成。

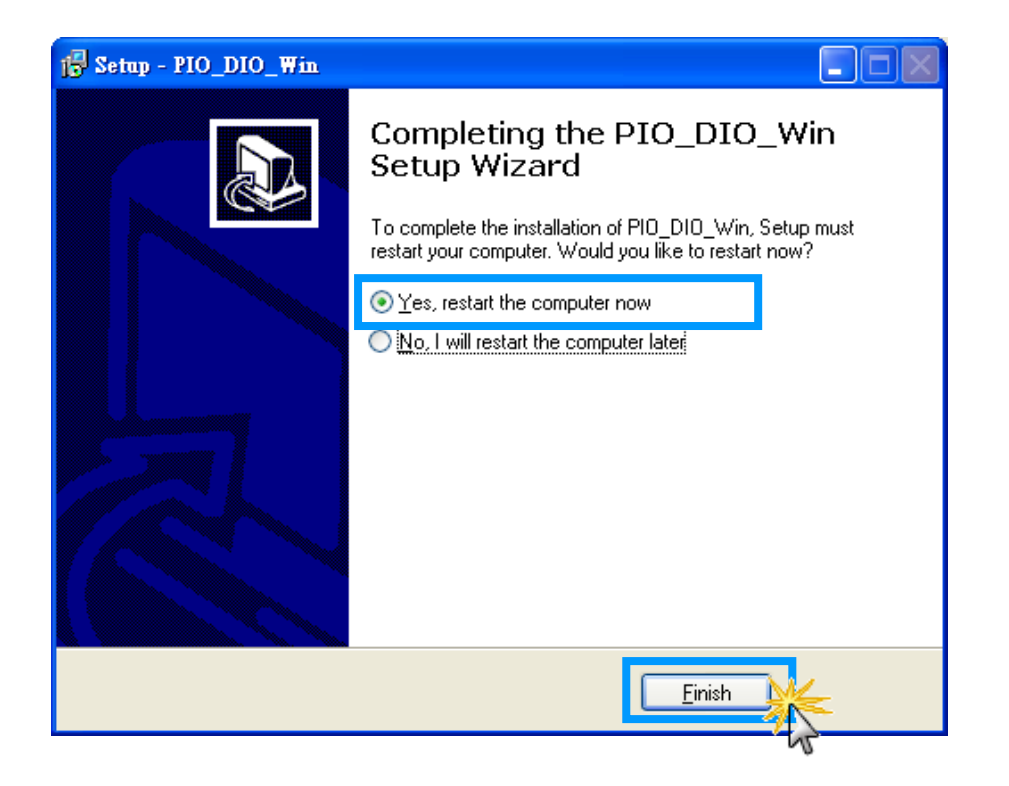

# 1.3即插即用驱动安装

步骤 1: 操作系统将找到新硬件, 然后将续继完成即插即用安装步骤。

注意: 有些作系统 (如, Windows Vista/7) 会 找到新硬件后, 将自动完成即插即用驱动安 装, 因此将会跳过步骤2 到步骤4。

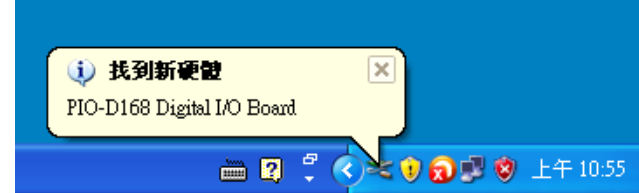

步骤 2:选择"自动安装软件 (建议选项)(I)"后,按下"下一步(N)>"按钮到下个页面。

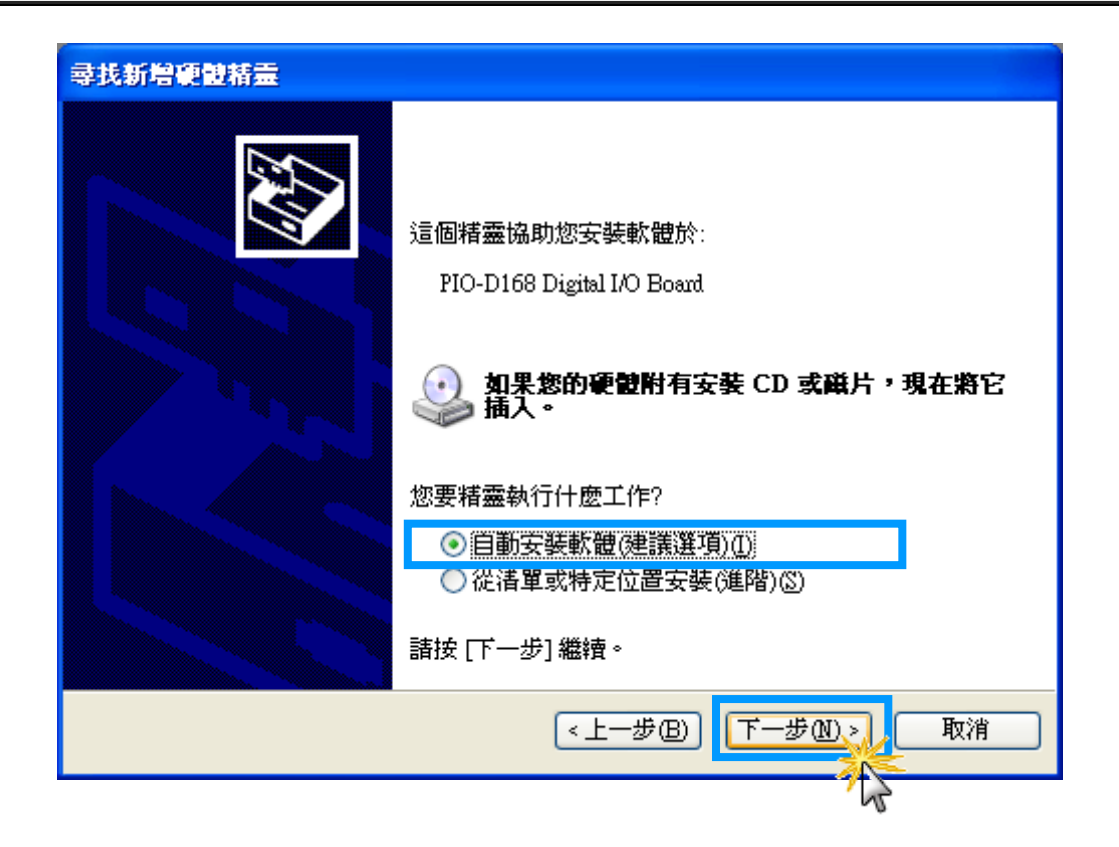

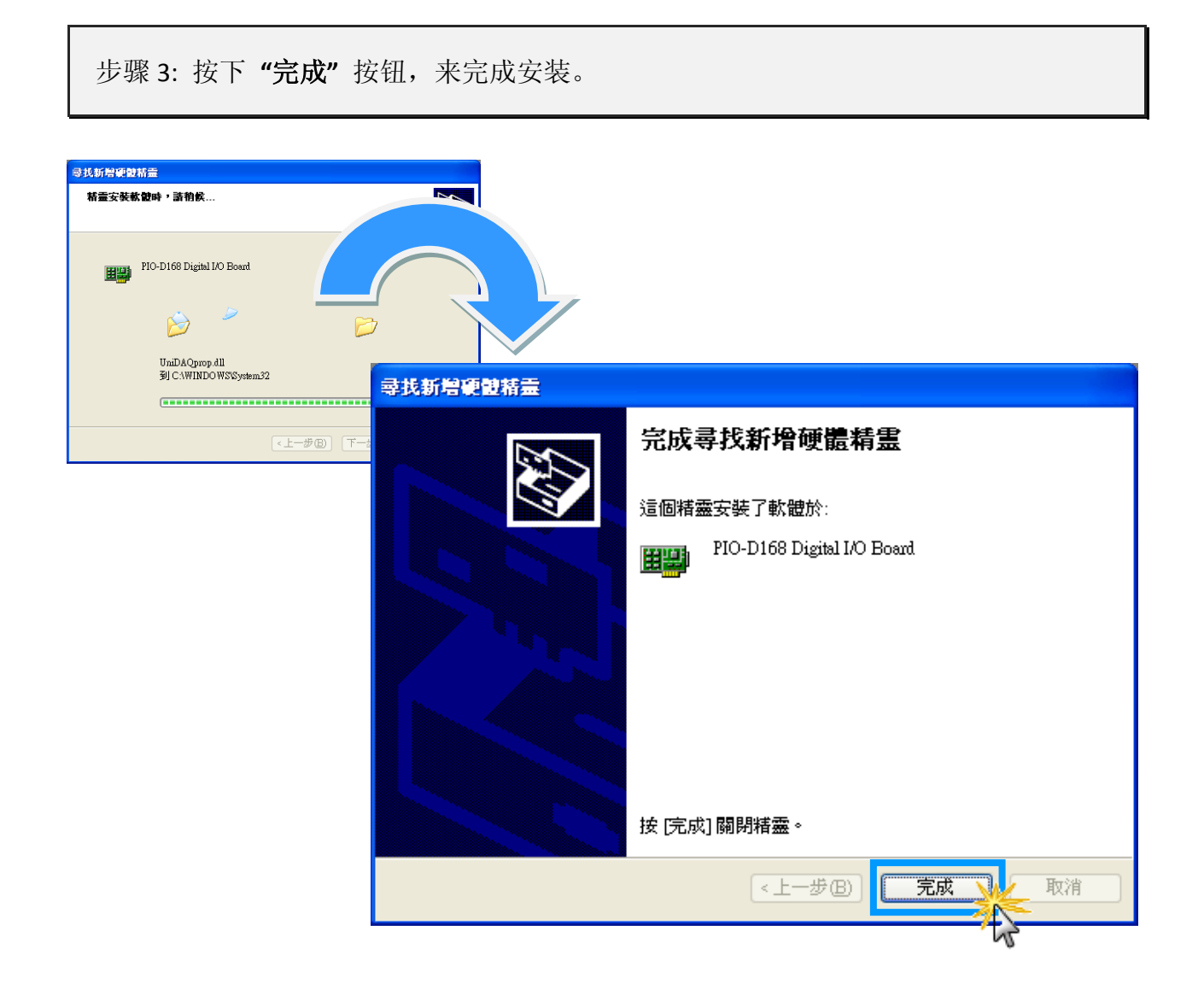

步骤 4: 将显示"找到新硬件"讯息,板卡已成功完成安装。

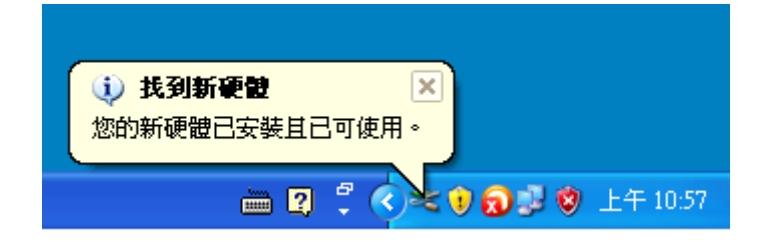

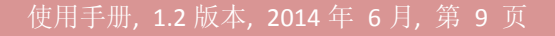

# 1.4 移除 PIO-DIO 驱动函式库

泓格驱动函式库包括反安装工具来协助您从计算机上移除软件,如果您想要移除软件请完成下列 的流程来执行反安装工具。

步骤 1: 请至安装路径的 PIO-DIO 文件夹下(默认安 装路径: C:\DAQPro\PIO-DIO ),双击 unins000.exe 反 安装执行档。

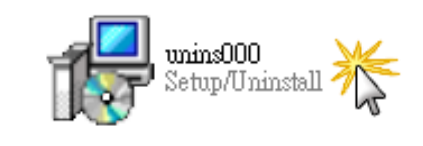

| PIO_DIO_Win Uninstall                                                             |                                                 |
|-----------------------------------------------------------------------------------|-------------------------------------------------|
| Are you sure you want to completely remove PIO_DIO_Win and all of its components? | 步骤 2: 将会跳出一个对话框,并<br>按下"是( <u>Y)</u> "按钮开始执反安装。 |
|                                                                                   |                                                 |

步骤 3: 按下 "Yes to <u>A</u>ll" 按钮, 来完全移除 PIODIO.dll 档案, 之后将会完成移除软件的 动作。

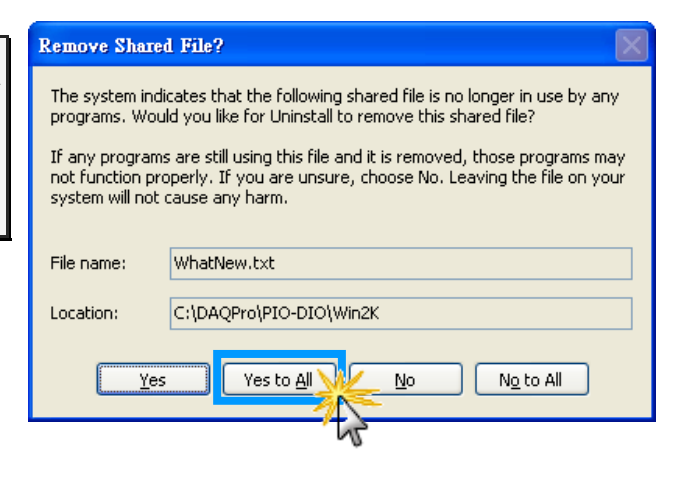

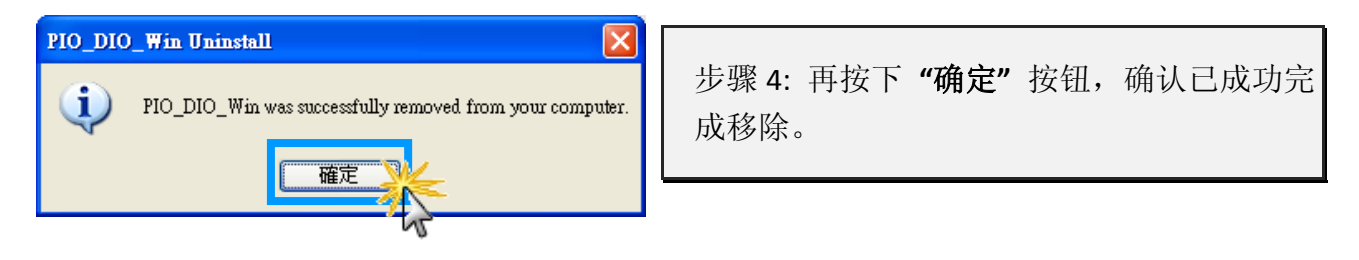

# 2. DLL 动态链接函数库明说

下列函数定义表提供了 PIO-DIO 系列函数更详细信息,表 2-1 至表 2-8 部分将介绍每个函数。 在使用 DLL 动态链接函数库前请注意下表关键词。以方便您的阅读:

| 关键词             | 呼叫函式前需由使用者设定该参数 | 使用者呼叫函式后,会回传参数值 |  |
|-----------------|-----------------|-----------------|--|
| [Input]         | Yes             | No              |  |
| [Output]        | Νο              | Yes             |  |
| [Input, Output] | Yes             | Yes             |  |

#### 表 2-1: 测试函式集 (PIO-D24/D56/D48/D64/D96/D144/D168 系列卡适用)

| 节章  | 功能函数                                                              |
|-----|-------------------------------------------------------------------|
| 2.3 | 测试函式集                                                             |
|     | WORD PIODIO_GetDIIVersion(void);                                  |
|     | short <b>PIODIO_ShortSub</b> (shor <b>nA</b> , short <b>nB</b> ); |
|     | float PIODIO_FloatSub(float fA, float fB);                        |

#### 表 2-2: 驱动函式集 (PIO-D24/D56/D48/D64/D96/D144/D168 系列卡适用)

| 章节  | 功能函数                                                       |
|-----|------------------------------------------------------------|
| 2.4 | 驱动函式集                                                      |
|     | WORD PIODIO_GetDriverVersion(WORD *wDriverVersion);        |
|     | WORD <b>PIODIO_DriverInit</b> (void);                      |
|     | WORD PIODIO_SearchCard(WORD *wBoards, DWORDn dwPIOCardID); |
|     | WORD PIODIO_GetConfigAddressSpace(WORD wBoardNo, DWORD     |
|     | *wAddrBase, WORD *wIrqNo, WORD *wSubVendor, WORD           |
|     | *wSubDevice, WORD *wSubAux, WORD *wSlotBus, WORD           |
|     | *wSlotDevice);                                             |

viod PIODIO\_DriverClose(void);
WORD PIODIO\_ActiveBoard(WORD wBoardNo);
WORD PIODIO\_WhichBoardActive(void);

#### 表 2-3: 数字输出入函式集(PIO-D24/D56/D48/D64/D96/D144/D168 系列卡适用)

| <b>节</b> 章 | 功能函数                                                                   |
|------------|------------------------------------------------------------------------|
| 2.5        | 数字输出入函式集                                                               |
|            | <pre>void PIODIO_OutputByte(DWORD wPortAddr, WORD bOutputValue);</pre> |
|            | WORD PIODIO_InputByte(DWORD wPortAddr);                                |
|            | void PIODIO_OutputWord(DWORD wPortAddress, DWORD wOutData);            |
|            | DWORD PIODIO_InputWord(DWORD wPortAddress);                            |

### 表 2-4: 中断功能函式集(PIO-D24/D56/D48/D64/D96/D144/D168 系列卡适用)

| 章节  | 功能函数                                                       |
|-----|------------------------------------------------------------|
| 2.6 | 中断功能函式集                                                    |
|     | WORD PIODIO_IntResetCount(void);                           |
|     | WORD PIODIO_IntGetCount(DWORD *dwIntCount);                |
|     | WORD PIODIO_IntInstall(WORD wBoardNo, HANDLE *hEvent, WORD |
|     | wInterruptSource, WORD wActiveMode);                       |
|     | WORD PIODIO_IntRemove(void);                               |

#### 表 2-5:中断功能函式集 (PIO-D48 系列卡适用)

| <b>节</b> 章 | 功能函数                                                       |
|------------|------------------------------------------------------------|
| 2.7        | PIO-D48 系列卡中断功能函式集                                         |
|            | WORD <b>PIOD48_IntGetCount</b> (DWORD *dwIntCount);        |
|            | WORD PIOD48_IntInstall(WORD wBoardNo, HANDLE *hEvent, WORD |
|            | wlrqMask, WORD wActiveMode);                               |
|            | WORD PIOD48_IntGetActiveFlag(WORD *bActiveHighFlag, WORD   |
|            | *bActiveLowFlag);                                          |
|            | WORD PIOD48_IntRemove(void);                               |

## 表 2-6:计数功能函式集(PIO-D48 系列卡适用)

| 章节  | 功能函数                                                        |
|-----|-------------------------------------------------------------|
| 2.8 | PIO-D48 系列卡计数功能函式集                                          |
|     | void PIOD48_SetCounter(DWORD dwBase, WORD wCounterNo, WORD  |
|     | bCounterMode, DWORD wCounterValue);                         |
|     | DWORD PIOD48_ReadCounter(DWORD dwBase, WORD wCounterNo,     |
|     | WORD <b>bCounterMode</b> );                                 |
|     | void PIOD48_SetCounterA(WORD wCounterNo, WORD bCounterMode, |
|     | DWORD wCounterValue);                                       |
|     | DWORD PIOD48_ReadCounterA(WORD wCounterNo, WORD             |
|     | bCounterMode);                                              |

### 表 2-7:频率功能函式集(PIO-D48 系列卡适用)

| 节章  | 功能函数                             |
|-----|----------------------------------|
| 2.9 | PIO-D48 系列卡频率功能函式集               |
|     | DWORD PIOD48_Freq(DWORD dwBase); |
|     | DWORD PIOD48_FreqA();            |

## 表 2-8:计数功能函式集(PIO-D64 系列卡适用)

| <b>节</b> 章 | 功能函数                                                        |
|------------|-------------------------------------------------------------|
| 2.10       | PIO-D64 系列卡计数功能函式集                                          |
|            | void PIOD64_SetCounter(DWORD dwBase, WORD wCounterNo, WORD  |
|            | bCounterMode, DWORD wCounterValue);                         |
|            | DWORD PIOD64_ReadCounter(DWORD dwBase, WORD wCounterNo,     |
|            | WORD <b>bCounterMode</b> );                                 |
|            | void PIOD64_SetCounterA(WORD wCounterNo, WORD bCounterMode, |
|            | DWORD wCounterValue);                                       |
|            | DWORD PIOD64_ReadCounterA(WORD wCounterNo, WORD             |
|            | bCounterMode);                                              |

# 2.1错误码列表

当应用程序回传错误码时,建议参考下列几点来确认及检查:

- 1. 设备驱动程序是否安装成功?
- 2. 板卡是否有堵塞?
- 3. 板卡是否与其它设备冲突?
- 4. 关闭其它应用程序,以释放系统资源。
- 5. 赏试使用另一个插槽来插上板卡。
- 6. 再次重新启动系统。

| 错误码 | Error ID                     | Error String                               |
|-----|------------------------------|--------------------------------------------|
| 0   | PIODIO_NoError               | 正常                                         |
| 1   | PIODIO_DriverOpenError       | 驱动程序开起错误                                   |
| 2   | PIODIO_DriverNoOpen          | 驱动程序没有被开起,必需先执行<br>PIODIO_DriverInit()功能函式 |
| 3   | PIODIO_GetDriverVersionError | 取得驱动程序版本错误                                 |
| 4   | PIODIO_InstallIrqError       | 安装 IRQ 错误 error                            |
| 5   | PIODIO_ClearIntCountError    | 清除 Counter Value 错误                        |
| 6   | PIODIO_GetIntCountError      | 取得 Interrupt Counter 错误                    |
| 7   | PIODIO_RegisterApcError      | 取得 Register APC 错误                         |
| 8   | PIODIO_RemoveIrqError        | 移除 IRQ 错误                                  |
| 9   | PIODIO_FindBoardError        | 找不到板卡                                      |
| 10  | PIODIO_ExceedBoardNumber     | 板卡数量超过最大值。最大值为8。                           |
| 11  | PIODIO_ResetError            | 不能重启 Interrupt Count                       |
| 12  | PIODIO_IrqMaskError          | Irq-Mask: 1, 2, 4, 8 或 1-0xF               |
| 13  | PIODIO_ActiveModeError       | Active 模式:1,2 或 1-3                        |
| 14  | PIODIO_GetActiveFlagError    | 无法取得 Interrupt Active Flag                 |
| 15  | PIODIO_ActiveFlagEndOfQueue  | 空的 Flag Queue                              |

# 2.2Sub IDs 列表

| PIO-DIO 系列卡                 | Sub_Vendor ID  | Sub_Device ID | Sub_AUX ID |
|-----------------------------|----------------|---------------|------------|
| PIO-D168                    | 0x9880         | 0x01          | 0x50       |
| PIO-D168A                   | 0x80           | 0x01          | 0x50       |
| PIO-D168U                   | 0x9880         | 0x01          | 0x50       |
| PIO-D144                    | 0x80           | 0x01          | 0x00       |
| PIO-D144 (Rev 4.0 or above) | 0x5C80         | 0x01          | 0x00       |
| PIO-D144U                   | 0x1C80         | 0x01          | 0x00       |
| PIO-D144LU                  | 0x1C80         | 0x01          | 0x00       |
| PEX-D144LS                  | 0x1C80         | 0x01          | 0x00       |
| PIO-D96                     | 0x80           | 0x01          | 0x10       |
| PIO-D96 (Rev 4.0 or above)  | 0x5880         | 0x01          | 0x10       |
| PIO-D96U                    | 0x5880         | 0x01          | 0x10       |
| PIO-D96SU                   | 0x1880         | 0x01          | 0x10       |
| PEX-D96S                    | 0x1880         | 0x01          | 0x10       |
| PIO-D64                     | 0x80           | 0x01          | 0x20       |
| PIO-D64 (Rev 2.0 or above)  | 0x4080         | 0x01          | 0x20       |
| PIO-D64U                    | 0x4080         | 0x01          | 0x20       |
| PIO-D56                     | 0x80           | 0x01          | 0x40       |
| PIO-D56 (Rev 5.0 or above)  | 0x8080, 0xC080 | 0x01          | 0x40       |
| PIO-D56U                    | 0x8080, 0xC080 | 0x01          | 0x40       |
| PEX-D56                     | 0x8080, 0xC080 | 0x01          | 0x40       |
| PIO-D48                     | 0x80           | 0x01          | 0x40       |
| PIO-D48U                    | 0x0080         | 0x01          | 0x40       |
| PIO-D48SU                   | 0x0080         | 0x01          | 0x40       |
| PEX-D48                     | 0x0080         | 0x01          | 0x30       |
| PIO-D24                     | 0x80           | 0x01          | 0x40       |
| PIO-D24 (Rev 5.0 or above)  | 0x8080, 0xC080 | 0x01          | 0x40       |
| PIO-D24U                    | 0x8080, 0xC080 | 0x01          | 0x40       |
| PEX-D24                     | 0x8080, 0xC080 | 0x01          | 0x40       |

# 2.3测试函式集

# **PIODIO\_GetDIIVersion**

取得 PIODIO.DLL 函式库的版本编号。

▶ 语法:

WORD **PIODIO\_GetDIIVersion**(void);

▶ 参数:

无

▶ 回传值:

PIODIO.DLL 函式库的版本编号。如,传回值为 200 (hex),意旨版本为 2.00。

# PIODIO\_ShortSub

短整数据类型执行减法运算,例: nA-nB。该函数用来测试 DLL 是否链接成功。

▶ 语法:

short PIODIO\_ShortSub(short nA, short nB);

### ▶ 参数:

<u>nA</u> [Input] 2 bytes 短整数值

<u>nB</u> [Input] 2 bytes 短整数值

▶ 回传值:

运算 nA – nB 之值

# PIODIO\_FloatSub

对浮点数据类型执行减法运算,例:fA-fB。该函数用来测试 DDL 是否链接成功。

▶ 语法:

float PIODIO\_FloatSub(float fA, float fB);

▶ 参数:

*<u>fA</u>* [Input] 4 bytes 浮点数值

#### <u>fB</u>

[Input] 4 bytes 浮点数值

▶ 回传值:

运算fA-fB之值

# 2.4驱动函式集

# **PIODIO\_GetDriverVersion**

取得 PIO-DIO 驱动程序的版本编号。

### ▶ 语法:

WORD PIODIO\_GetDriverVersion(WORD \*wDriverVersion);

### ▶ 参数:

<u>wDriverVersion</u> [Output] 取得 PIO-DIO 驱动程序的版本值。

≻ 传回值:

请参考第2.1章错误码列表回传值定义。

## **PIODIO\_DriverInit**

呼叫此函式时会向系统要求分配资源,并且开始寻找所有 PIO-DIO 有支持的板卡,而对每一张板卡作初使化动作,最后取得板卡的数量。需在程序起始点,使用其他的函式之前呼叫。

#### ▶ 语法:

WORD PIODIO\_DriverInit();

▶ 参数:

无

▶ 传回值:

请参考<u>第2.1章错误码列表</u>回传值定义。

# PIODIO\_SearchCard

此函式提供使用者取得特定的版卡的数量,使用此函式后,此后其余需透过板卡编号来 I/O 的 函式将会以此板卡的排序为基准。

### ▶ 语法:

WORD PIODIO\_SearchCard(WORD \*wBoards, DWORDn dwPIOCardID);

### ▶ 参数:

<u>wBoardNo</u>

[Output] 由用户设定的板卡模块识别号码,取得该板卡的数量。

#### DwPIOCardID

[Input] 用户设定板卡模块识跑号码(Sub IDs),此号码可参考第 2.2 节 Sub IDs 列表。

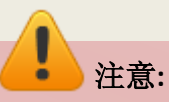

不同版本的 PIO-DIO 板卡能有不同的 Sub IDs。该函数将检测所有不同版本 PIO-DIO 板卡总数,故任何版本 Sub ID 均可适用。 范例参考如下:

wRtn=PIODIO\_SearchCard(&wBoards, 0x800100);

以上范例,将传回安装至 PC 上所有不同版本 PIO-D144 板卡总数。

## ▶ 回传值:

请参考<u>第2.1章错误码列表</u>回传值定义。

# PIODIO\_GetConfigAddressSpace

取得 PIO-DIO 系列卡的 I/O 地址...等信息名称。

#### ▶ 语法:

WORD PIODIO\_GetConfigAddressSpace (WORD wBoardNo,

DWORD **\*wAddrBase**, WORD **\*wIrqNo**, WORD **\*wSubVendor**, WORD **\*wSubDevice**, WORD **\*wSubAux**, WORD **\*wSlotBus**, WORd **\*wSlotDevice** );

### ▶ 参数:

#### <u>wBoardNo</u>

[Input] 由使用者指定的板卡编号,第一张板卡的 wBoardNo 为 0,第二张板卡的 wBoardNo 为 1,依此类推。

#### <u>wAddrBase</u>

[Output] PIO-DIO 系列板卡的基础地址。仅低 WORD 有效。

#### <u>wIrqNo</u>

[Output] PIO-DIO 系列板卡正在使用的 IRQ。

<u>wSubVendor</u> [Output] Sub Vendor ID 值。

#### <u>wSubDevice</u> [Output] Sub Device ID 值。

<u>wSubAux</u> [Output] Sub Aux ID 值。

### <u>wSlotBus</u>

[Output] Slot Bus 编码值。

#### <u>wSlotDevice</u>

[Output] Sub Device ID 值。

## ▶ 回传值:

请参考<u>第 2.1 章错误码列表</u>回传值定义。

# PIODIO\_DriverClose

呼叫此函式时,会将占用的资源释放归还给系统。需在程序终结前呼叫。

语法:

 void PIODIO\_DriverClose();

 参数:

 无

 D传值:

 无

# **PIODIO\_ActiveBoard**

安装至计算机上的 PIO-DIO 系列板卡被激活来使用。该函数必须在 DI/O 和中断功能程序前执行。

### ▶ 语法:

void PIODIO\_ActiveBoard(WORD wBoardNo);

### ▶ 参数:

#### <u>wBoardNo</u>

[Input] 由使用者指定的板卡编号,第一张板卡的 wBoardNo 为 0,第二张板卡的 wBoardNo 为 1,依此类推。

### ▶ 回传值:

请参考<u>第 2.1 章错误码列表</u>回传值定义。

# **PIODIO\_WhichBoardActive**

传回被激活的板卡码。

### ▶ 语法:

WORD PIODIO\_WhichBoardActive(void);

▶ 参数:

无

▶ 回传值:

传回被激活的板卡码

# 2.5数字输出入函式集

# PIODIO\_OutputByte

发送 8 bits 数据到指定的 I/O 口。

#### ▶ 语法:

void PIODIO\_OutputByte(DWORD wPortAddr, WORD bOutputVal);

### ▶ 参数:

#### <u>wPortAddr</u>

[Input] I/O 端口地址,可参考至 PIODIO GetConfigAddressSpace() 功能函数。仅低位WORD 效。

<u>bOutputVal</u>

[Input] 发送 8 bits 数据到指定 I/O 口,仅低位 BYTE 有效。

▶ 回传值:

无

# PIODIO\_InputByte

从指定 I/O 口读取 8 bits 数据。

▶ 语法:

WORD PIODIO\_InputByte(DWORD wPortAddr);

▶ 参数:

#### <u>wPortAddr</u>

[Input] I/O 端口地址,可参考至 PIODIO GetConfigAddressSpace()功能函数。仅低位 WORD 效。

▶ 回传值:

16 bits 数据,前 8 bits 全为 0。(仅低 8 位 BYTE 有效)

使用手册, 1.2版本, 2014年6月,第23页

# PIODIO\_OutputWord

发送 16 bits 数据到指定 I/O 口。

| 语法:                                                                                              |
|--------------------------------------------------------------------------------------------------|
| void PIODIO_OutputWord(DWORD wPortAddr, WORD wOutputVal);                                        |
| 参数:                                                                                              |
| <u>wPortAddr</u><br>[Input] I/O 端口地址,可参考至 <u>PIODIO GetConfigAddressSpace()</u> 功能函数。仅低位 WORD 效。 |
| <u>wOutputVal</u><br>[Input] 发送 16 bits 数据到指定的 I/O 口。仅低 WORD 有效。                                 |
| 回传值:                                                                                             |

PIODIO\_InputWord

从指定 I/O 信道获得 16 bits 数据。

▶ 语法:

无

WORD PIODIO\_InputWord(DWORD wPortAddr);

▶ 参数:

```
<u>wPortAddr</u>
```

[Input] I/O 端口地址,可参考至 PIODIO GetConfigAddressSpace()功能函数。仅低位 WORD 效。

▶ 回传值:

16 bits 数据,仅低 WORD 有效。

使用手册, 1.2版本, 2014年6月,第24页

# 2.6中断功能函式集

# PIODIO\_IntResetCount

清除中断上设备对应值。

▶ 语法:

WORD PIODIO\_IntResetCount(void);

▶ 参数:

无

▶ 回传值:

请参考第 2.1 章错误码列表 回传值定义。

# PIODIO\_IntGetCount

读取设备驱动中断的 dwIntCount 值。

▶ 语法:

WORD PIODIO\_IntGetCount(WORD \*dwIntCount);

▶ 参数:

<u>\*dwIntCount</u> [Output] dwIntCount 地址, 用于保存中断的计数值。

▶ 回传值:

请参考第2.1章错误码列表回传值定义。

使用手册, 1.2版本, 2014年6月,第25页

## **PIODIO\_IntInstall**

安装 IRQ 服务程序。

### ▶ 语法:

WORD **PIODIO\_IntInstall**(WORD **wBoardNo**, HANDLE **\*hEvent**, WORD **wInterruptSource**, WORD **wActiveMode**);

#### ▶ 参数:

#### <u>wBoardNo</u>

[Input] 由使用者指定的板卡编号, 第一张板卡的 wBoardNo 为 0, 第二张板卡的 wBoardNo 为 1, 依此类推。

#### \*hEvent

[Input] 事件处理地址。用户程序须调用 Windows API 函数 "CreateEvent()"来建立事件对象。

#### wInterruptSource

[Input] 使用中的中断源 (详情请参考硬件用户手册),参考至下表:

| 名称             | wInterruptSource | 说明                  |
|----------------|------------------|---------------------|
| PIO-D48 系列     | 0                | PC3/PC7 from Port-2 |
|                | 1                | PC3/PC7 from Port-5 |
|                | 2                | Cout0               |
|                | 3                | Cout2               |
| PIO-D56/D24 系列 | 0                | PCO                 |
|                | 1                | PC1                 |
|                | 2                | PC2                 |
|                | 3                | PC3                 |
| PIO-D64 系列     | 0                | EXTIRQ              |
|                | 1                | EVTIRQ              |
|                | 2                | TMRIRQ              |
| PIO-D96 系列     | 0                | P2C0                |
|                | 1                | P5C0                |
|                | 2                | P8C0                |
|                | 3                | P11C0               |

使用手册, 1.2版本, 2014年6月,第26页

| 名称               | wInterruptSource | 说明   |
|------------------|------------------|------|
| PIO-D144/D168 系列 | 0                | P2C0 |
|                  | 1                | P2C1 |
|                  | 2                | P2C2 |
|                  | 3                | P2C3 |

#### <u>wActiveMode</u>

[Input] 中断触发。

| wActiveMode | 说明                |  |
|-------------|-------------------|--|
| 0           | PIODIO_ActiveLow  |  |
| 1           | PIODIO_ActiveHigh |  |

## ▶ 回传值:

请参考<u>第2.1章错误码列表</u>回传值定义。

# **PIODIO\_IntRemove**

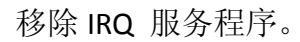

### ▶ 语法:

WORD PIODIO\_IntRemove(void);

## ▶ 参数:

无

## ▶ 回传值:

请参考<u>第2.1章错误码列表</u>回传值定义。

# 中断模式结构

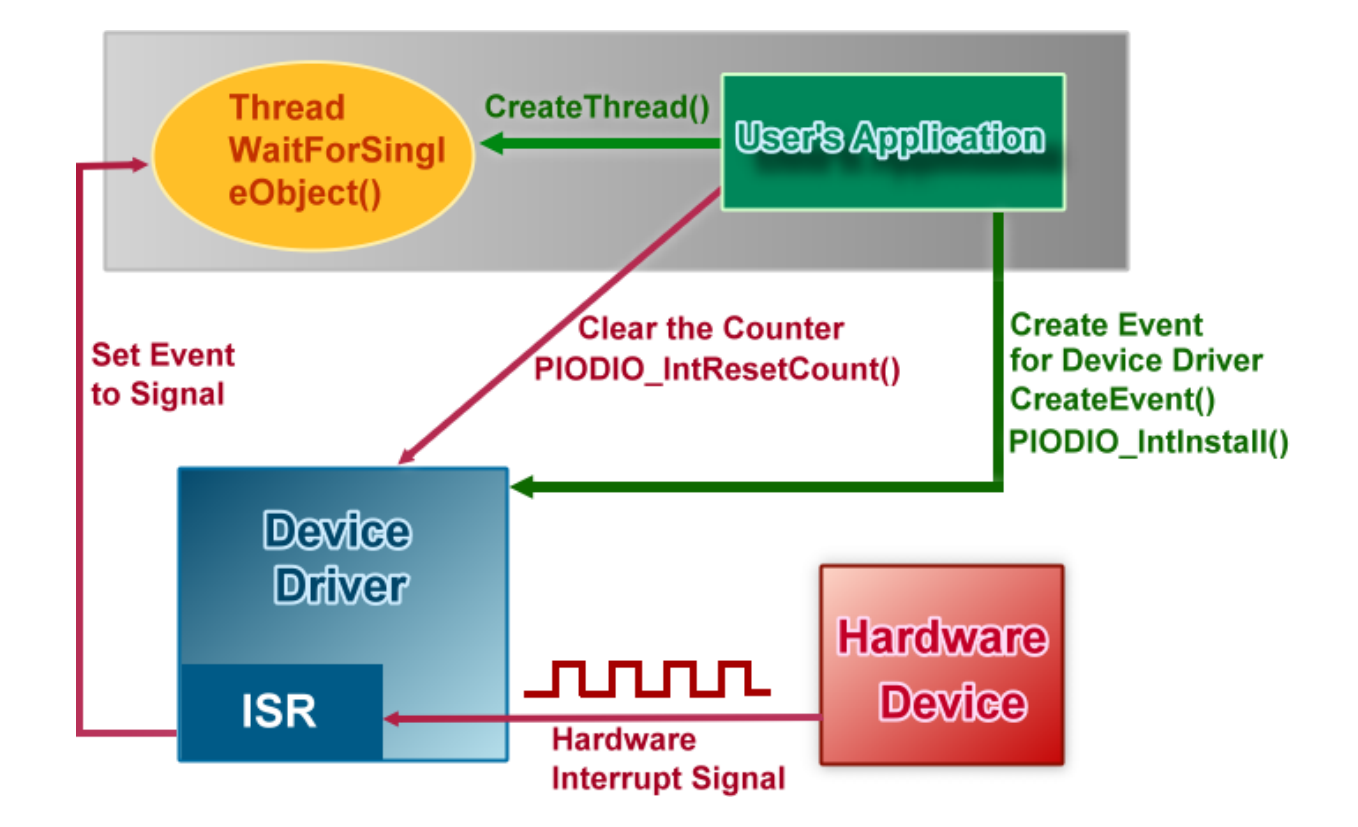

请参考下面 Windows API 函数:

以下部分描述这些功能是参考至 MSDN 。更多更详细的 MSDN 讯息参考到至 MSDN。

# CreateEvent()

CreateEvent 函数建立或打开一个事件对象。

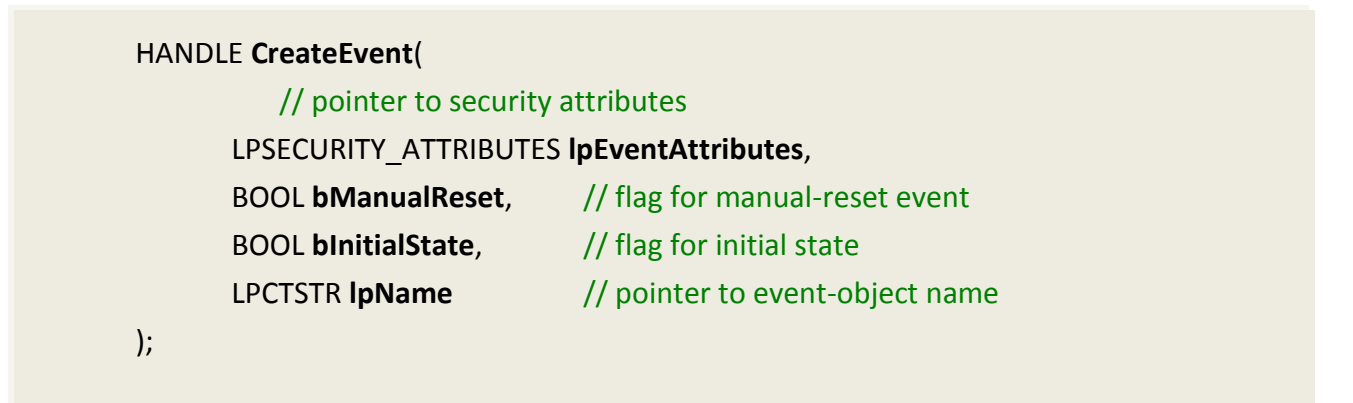

# CreateThread()

CreateThread 函数建立一个线程来执行呼叫程序的虚空间地址。 建立一线程便可在另一个程序的虚空间地址中,使用 CreateRemoteThread 函数。

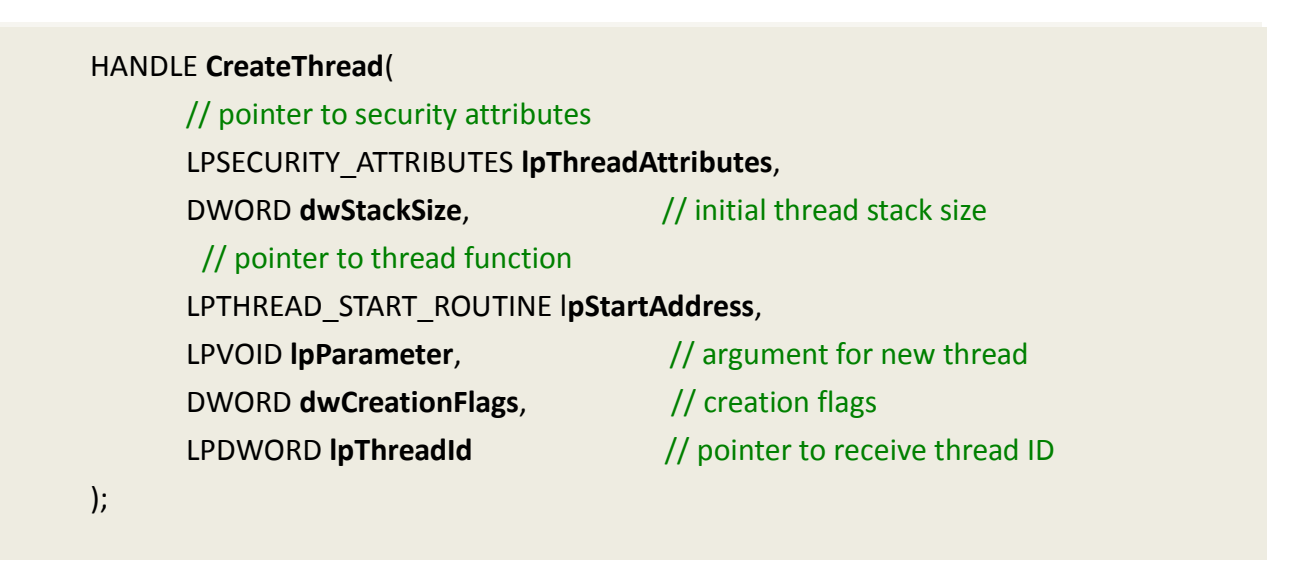

# WaitForSingleObject()

当发生下列情况,WaitForSingleObject 函数将返回:

- 指定的对象是在信号状态
- 时间已经超时

进入一个等待状态,使用 WaitForSingleObjectEx 函数。要等待多个对像,使用 WaitForMultipleObjects。

DWORD **WaitForSingleObject**( HANDLE **hHandle**, DWORD **dwMilliseconds** 

// handle to object to wait for
// time-out interval in milliseconds

);

# 2.7中断功能函式集(PI0-D48系列卡)

下列 PIOD48\_XXX 系列函数是为 PIO-D48 系列卡专用。此系列函数不适用于其它板卡。

PIO-DIO 和 PIO-D48 他们中断函数最大的不同为 PIO-DIO 仅支持 1 个中断源,而 PIO-D48 可同时支持 4 个中断源。

## PIOD48\_IntGetCount

该函数将读取设备驱动上 Interrupt-Counter 值。当中断触发器激活时,中断服务程序将增加 Interrupt-Counter。若中断被设置为仅高电平激活或仅低电平激活中,部分中断信号将被忽略 而 Interrupt-Counter 将不会。

#### ▶ 语法:

WORD PIOD48\_IntGetCount(DWORD \*dwIntCount);

### ▶ 参数:

<u>\*dwIntCount</u> [Output] dwIntCount 地址, 用于保存中断的计数值。

### ▶ 回传值:

请参考<u>第2.1章错误码列表</u>回传值定义。

# PIOD48\_IntInstall

该子程序将安装中断服务程序。该函数支持多路中断源并可支持"低电平激活"、"高电平激活" 和"低电平及高电平激活"三种激活模式。

### ▶ 语法:

WORD PIOD48\_IntInstall(WORD wBoardNo, HANDLE \*hEvent, WORD wIrqMask, WORD wActiveMode);

### ▶ 参数:

#### <u>wBoardNo</u>

[Input] 由使用者指定的板卡编号, 第一张板卡的 wBoardNo 为 0, 第二张板卡的 wBoardNo 为 1, 依此类推。

#### <u>hEvent</u>

[Input] 事件句柄地址。支持用户可程序,须调用 Windows API 函数 "CreateEvent()"创建事件。

#### <u>wIrqMask</u>

[Input] 使用中的中断资源号,如下列 (详情请参考硬件用户手册)

| wIrqMask | 说明                              |
|----------|---------------------------------|
| 1        | NT_CHAN_0: PC3/PC7 from Port-2  |
| 2        | INT_CHAN_1: PC3/PC7 from Port-5 |
| 4        | INT_CHAN_2: Cout0               |
| 8        | INT_CHAN_3: Cout2               |

该函数可同时支持4个中断源信号,因此用户可使用多路中断源,如:1+2+4+8。

### <u>wActiveMode</u>

[Input] 何时启动中断服务程序的中断服务。

| wActiveMode | 说明                   |  |
|-------------|----------------------|--|
| 1           | PIOD48_ActiveLow     |  |
|             | (当中断源状态为低电平时,中断信号产生) |  |
| 2           | PIOD48_ActiveHigh    |  |
|             | (当中断源状态为高电平时,中断信号产生) |  |

该函数可支持 1 (Active- Low), 2(Active- High) 或 1 + 2 (低电平和高电平同时激活中断 信号)。

# ▶ 回传值:

请参考<u>第2.1章错误码列表</u>回传值定义。

## PIOD48\_IntGetActiveFlag

该函数将从设备驱动存储堆栈中读 Active-High 和 Active-Low 取标记符(先进先出)。

Active-Flag 用于记录当中断重现时中断源激活状态的改变。Active-High-Flag 记录哪些中断源改 变为高电平状态,而 Active-Low-Flag 则记录哪些中断源改变为低电平状态。用户可使用这两种标记符判别何种中断源已改变。

若 Active-Mode 设置为仅低(或高)电平激活,则相应的 Active-Low(/Active-High)值即为"0"。 那么,中断服务程序将不再增加 interrupt-counter 值,并且 Active-Flag 高低电平标记符也不会 改变。

若用户并不用该函数检索设备驱动存储堆栈中的标记符,则当存储空间用满后,系统不再记录标记符(丢失数据)。而只要中断服务程序产生中断, interrupt-counter 将仍然持续记数。

#### ▶ 语法:

WORD PIOD48\_IntGetActiveFlag(WORD \*bActiveHighFlag, WORD \*bActiveLowFlag);

### ▶ 参数:

<u>bActiveHighFlag</u> [Output] 返回标记符,以哪些中断源变为 High-State。

#### <u>bActiveLowFlag</u>

[Output] 返回标记符,以哪些中断源变为 Low-State。

### ▶ 回传值:

请参考<u>第2.1章错误码列表</u>回传值定义。

# PIOD48\_IntRemove

移除中断服务程序。

- 语法:
   WORD PIOD48\_IntRemove(void);
   参数:
   无
   D传值:
  - 请参考第 2.1 章错误码列表回传值定义。

# 2.8计数功能函式集(PI0-D48 系列卡)

下列 PIOD48\_XXX 系列函数是为 PIO-D48 系列卡专用。此系列函数不适用于其它板卡。

## PIOD48\_SetCounter

设置 8254 记数器模式及相应的值。

▶ 语法:

WORD PIOD48\_SetCounter(WORD dwBase, WORD wCounterNo, WORD bCounterMode, DWORD wCounterValue);

▶ 参数:

<u>dwBase</u> [Input] I/O 端口地址,可参考至 <u>PIODIO GetConfigAddressSpace()</u> 功能函数。仅低位WORD 效。

<u>wCounterNo</u> [Input] 8254 Counter-Number: 0 ~ 2。

<u>wCounterMode</u>

[Input] 8254 Counter-Mode: 0~5。详细请参考至 PIO-D48 系列硬件手册。

<u>wCounterValue</u> [Input] 记数器记数的 16 bits 值 (仅低 WORD 有效)。

### ▶ 回传值:

无

# PIOD48\_ReadCounter

读取 8254 计数器之值。

### ▶ 语法:

WORD PIOD48\_ReadCounter(WORD dwBase, WORD wCounterNo, WORD bCounterMode);

### ▶ 参数:

#### <u>dwBase</u>

[Input] I/O 端口地址,可参考至 PIODIO GetConfigAddressSpace() 功能函数。仅低位WORD 效。

#### <u>wCounterNo</u> [Input] 8254 Counter-Number: 0 ~ 2。

<u>wCounterMode</u> [Input] 8254 Counter-Mode: 0~5。详细请参考至 PIO-D48 系列硬件手册。

### ▶ 回传值:

记数器记数的 16 bits 值(仅低 WORD 有效)。

# PIOD48\_SetCounterA

设置 8254 记数器模式及相应的值。在使用该函数前,须调动函数 PIODIO\_ActiveBoard()。

## ▶ 语法:

WORD PIOD48\_SetCounterA(WORD wCounterNo, WORD bCounterMode, WORD wCounterValue);

### ▶ 参数:

<u>wCounterNo</u> [Input] 8254 Counter-Number: 0 ~ 2。

#### wCounterMode

[Input] 8254 Counter-Mode: 0~5。详细请参考至 PIO-D48 系列硬件手册。

<u>wCounterValue</u> [Input] 记数器记数的 16 bits 值(仅低 WORD 有效)。

### ▶ 回传值:

无

# PIOD48\_ReadCounterA

读取 8254 计数器之值。在使用该函数前,须调动函数 PIODIO\_ActiveBoard()。

## ▶ 语法:

WORD PIOD48\_ReadCounterA(WORD wCounterNo, WORD bCounterMode);

### ▶ 参数:

<u>wCounterNo</u> [Input] 8254 Counter-Number: 0 ~ 2。

<u>wCounterMode</u> [Input] 8254 Counter-Mode: 0~5。详细请参考至 PIO-D48 系列硬件手册。

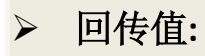

记数器记数的 16 bits 值(仅低 WORD 有效)。

# 2.9频率功能函式集(PI0-D48 系列卡)

下列 PIOD48\_XXX 系列函数是为 PIO-D48 系列卡专用。此系列函数不适用于其它板卡。

# PIOD48\_Freq

测量信号频率。用户须将 signal(+)与 CN1.Pin29 及 signal(-)与 CN1.Pin19 分别相连接。这样可以 调用 Counter-0 和 Counter-1 来测量频率,而用户将不能使 Counter-0 和 Counter-1 用作它途。

▶ 语法:

WORD PIOD48\_Freq(WORD dwBase);

▶ 参数:

<u>dwBase</u>

[Input] I/O 端口地址,可参考至 PIODIO GetConfigAddressSpace() 功能函数。仅低位WORD 效。

### ▶ 回传值:

返回频率值(仅低 WORD 有效)。

# PIOD48\_FreqA

请参考函数"PIOD48\_Freq()"说明。在使用该函数前,须调动函数 PIODIO\_ActiveBoard()。

# ➢ 语法: WORD PIOD48\_FreqA();

- .

## ▶ 参数:

无

# ▶ 回传值:

返回频率值(仅低 WORD 有效)。

# 2.10 计数功能函式集(PI0-D64 系列卡)

下列 PIOD64\_XXX 系列函数是为 PIO-D64 系列卡专用。此系列函数不适用于其它板卡。

## PIOD64\_SetCounter

设置 8254 计数器的模式和值。

▶ 语法:

WORD PIOD64\_SetCounter(WORD dwBase,

WORD wCounterNo, WORD bCounterMode, DWORD wCounterValue);

▶ 参数:

<u>dwBase</u>

[Input] I/O 端口地址,可参考至 PIODIO GetConfigAddressSpace() 功能函数。仅低位WORD 效。

<u>wCounterNo</u>

[Input] 8254 Counter-Number: 0 ~ 5。 (0 ~ 2: Chip-0, 3 ~ 5: Chip-1)

<u>wCounterMode</u>

[Input] 8254 Counter-Mode: 0~5。详细请参考至 PIO-D64 系列硬件手册。

<u>wCounterValue</u>

[Input] 记数器记数的 16 bits 值 (仅低 WORD 有效)。

▶ 回传值:

无

# PIOD64\_ReadCounter

读取 8254 计数器的值。

## ▶ 语法:

WORD PIOD64\_ReadCounter(WORD dwBase, WORD wCounterNo, WORD bCounterMode);

### ▶ 参数:

#### <u>dwBase</u>

[Input] I/O 端口地址,可参考至 PIODIO GetConfigAddressSpace() 功能函数。仅低位 WORD 效。

#### <u>wCounterNo</u>

[Input] 8254 Counter-Number: 0 ~ 5。 (0 ~ 2: Chip-0, 3 ~ 5: Chip-1)

#### <u>wCounterMode</u>

[Input] 8254 Counter-Mode: 0~5。详细请参考至 PIO-D64 系列硬件手册。

### ▶ 回传值:

记数器记数的 16 bits 值(仅低 WORD 有效)。

# PIOD64\_SetCounterA

设置 8254 计数器的模式和值。用户在调用这个函数之前需要调用 PIODIO\_ActiveBoard()函数。

## ▶ 语法:

WORD PIOD64\_SetCounterA(WORD wCounterNo, WORD bCounterMode, WORD wCounterValue);

## ▶ 参数:

<u>wCounterNo</u> [Input] 8254 Counter-Number: 0 ~ 5。 (0 ~ 2: Chip-0, 3 ~ 5: Chip-1)

<u>wCounterMode</u> [Input] 8254 Counter-Mode: 0~5。详细请参考至 PIO-D64 系列硬件手册。

#### <u>wCounterValue</u>

[Input] 记数器记数的 16 bits 值(仅低 WORD 有效)。

### ▶ 回传值:

无

# PIOD64\_ReadCounterA

读取 8254 计数器的值。用户在调用这个函数之前需要调用函数 PIODIO\_ActiveBoard()。

# ➢ 语法: WORD PIOD64\_ReadCounterA(WORD wCounterNo, WORD bCounterMode);

### ▶ 参数:

<u>wCounterNo</u> [Input] 8254 Counter-Number: 0 ~ 5。 (0 ~ 2: Chip-0, 3 ~ 5: Chip-1)

<u>wCounterMode</u> [Input] 8254 Counter-Mode: 0~5。详细请参考至 PIO-D64 系列硬件手册。

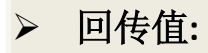

记数器记数的 16 bits 值(仅低 WORD 有效)。

使用手册, 1.2 版本, 2014 年 6 月, 第 45 页

# 3. DOS Lib 功能函式集

# 3.1 错误码列表

| 错误码 | Error ID          | Error String                        |
|-----|-------------------|-------------------------------------|
| 0   | NoError           | 正常                                  |
| 1   | DriverHandleError | 驱动程序开起错误                            |
| 2   | DriverCallError   | 呼叫驱动程序错误                            |
| 3   | FindBoardError    | 操作系统上找不到板卡                          |
| 4   | TimeOut           | Timeout                             |
| 5   | ExceedBoardNumber | 无效的板卡数<br>(有效板卡数范围 0~TotalBoard -1) |
| 6   | NotFoundBoard     | 在系统上没有发现板卡                          |

# **PIO\_DriverInit**

这个函数能检测所有系统中 PIO/PISO 板卡。它是基于 PCI 即插即用装置上。它将找到所有安装 在系统中的 PIO/PISO 板卡和保存所有它们的资源在库中。

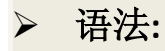

WORD PIO\_DriverInit(WORD \*wBoards, WORD wSubVendorID, WORD wSubDeviceID, WORD wSubAuxID);

参数:

<u>wBoards</u> [Output]取得该板卡的数量。

<u>wSubVendorID</u> [Input] PIO/PISO 系列卡的 SubVendor ID 值。

<u>wSubDeviceID</u> [Input] PIO/PISO 系列卡 SubDevice ID 值。

<u>wSubAuxID</u> [Input] PIO/PISO 系列卡 SubAux ID 值。

▶ 回传值:

请参考第3.1章错误码列表回传值定义。

# **PIO\_GetDriverVersion**

这个函数将读取 PIO/PISO 系列驱动版本号。

▶ 语法:

WORD PIO\_GetDriverVersion(WORD \*wDriverVersion);

▶ 参数:

#### \*wDriverVersion

[Output] 取得 PIO/PISO 系列驱动程序的版本值。

## ▶ 回传值:

请参考第3.1章错误码列表回传值定义。

# PIO\_GetConfigAddressSpace

用户能够使用这个函数去得到安装在系统中所有 PIO/PISO 板卡资源信息。那么应用程序就能够很方便的去调用 PIO/PISO 函数。

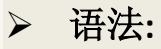

WORD PIO\_GetConfigAddressSpace(wBoardNo,

- \*wBase,
- \*wlrq,
- wSubVendor,
- \*wSubDevice,
- \*wSubAux,
- \*wSlotBus,
- \*wSlotDevice);

## ▶ 参数:

#### <u>wBoardNo</u>

[Input] 由使用者指定的板卡编号, 第一张板卡的 wBoardNo 为 0, 第二张板卡的 wBoardNo 为 1, 依此类推。

#### <u>\*wBase</u>

[Output] PIO/PISO 系列板卡的基础地址。

#### \*wlrq

[Output] PIO/PISO 系列板卡正在使用的 IRQ。

#### <u>wSubVendor</u>

[Output] PIO/PISO 系列板卡的 SubVendor ID 值。

#### \*wSubDevice

[Output] PIO/PISO 系列板卡的 SubDevice ID 值。

#### \*wSubAux

[Output] PIO/PISO 系列板卡的 SubAux ID 值。

#### \*wSlotBus

[Output] PIO/PISO 系列板卡的 Slot Bus 编码值。

#### \*wSlotDevice

[Output] PIO/PISO 系列板卡的 Slot Device ID 值。

## ▶ 回传值:

请参考<u>第3.1章错误码列表</u>回传值定义。

# **ShowPIOPISO**

这个函数将显示一个专用的 Sub\_ID 文本字符串。这个文本字符串同 PIO.H 中定义的一样。

▶ 语法:

WORD ShowPIOPISO(wSubVendor, wSubDevice, wSubAux);

- ▶ 参数:
  - <u>wSubVendor</u>

[Input] PIO/PISO 系列卡的 SubVendor ID 值。

#### <u>wSubDevice</u>

[Input] PIO/PISO 系列卡的 SubDevice ID 值。

#### <u>wSubAux</u>

[Input] PIO/PISO 系列卡的 SubAux ID 值。

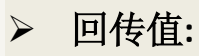

请参考<u>第3.1章错误码列表</u>回传值定义。

# 4. 范列程序

# 4.1Microsoft Windows 操作系统

PIO-DIO 系列驱动函式库集成了各种函式,用户可以利用它们来开发各种应用程序在泓格的装置上。这些 API 函式支持各种开发环境及程序语言,包括了 Microsoft Visual C++, Visual Basic, Borland Delphi, Borland C Builder++, Microsoft Visual C++.NET, Microsoft Visual C#.NET, Microsoft Visual VB.NET。

用户能够从随机出货的配件软件 CD 光盘或从泓格的软件下载网站中来取范例程序。详细取得 /下载位置如下:

 CD:\NAPDOS\PCI\PIO-DIO\DLL\_OCX\Demo\

 Image: http://ftp.icpdas.com/pub/cd/iocard/pci/napdos/pci/pio-dio/dll\_ocx/demo/

| ¢ | BCB4 → for Borland C <sup>++</sup> Builder 4<br>PIODIO.H → Header files<br>PIODIO.LIB → Linkage library for BCB only | ¢ | Delphi4 $\rightarrow$ for Delphi 4<br>PIODIO.PAS $\rightarrow$ Declaration files          |
|---|----------------------------------------------------------------------------------------------------|---|-------------------------------------------------------------------------------------------|
| ¢ | VC6 → for Visual C <sup>++</sup> 6<br>PIODIO.H → Header files<br>PIODIO.LIB → Linkage library for VC only            | ¢ | VB6 $\rightarrow$ for Visual Basic 6<br>PIODIO.BAS $\rightarrow$ Declaration files        |
| ¢ | VB.NET2005 $\rightarrow$ for VB.NET2005<br>PIODIO.vb $\rightarrow$ Visual Basic Source files                         | ¢ | CSharp2005 $\rightarrow$ for C#.NET2005<br>PIODIO.cs $\rightarrow$ Visual C# Source files |

## 依据您的 PIO-DIO 系列卡,选择适合的范例程序。

| 文件夹                                                                | 艺例程序行表                                                                                                    |
|--------------------------------------------------------------------|----------------------------------------------------------------------------------------------------|
| D24 ↔                                                              | h PIO-D24/D24U, PEX-D24 系列适用<br>DIO Demo<br>Int Demo<br>IntAPC demo                                                                                                    |
| メ<br><b>D56</b> サ の の の の の の の の の の の の の の の の の の              | h PIO-D56/D56U, PEX-D56 系列适用<br>→ DIO_1 Demo<br>→ DIO_2 Demo<br>→ Int Demo<br>→ IntAPC Demo                                                                                                    |
| →<br>→<br>→<br>→<br>→<br>→<br>→<br>→<br>→<br>→<br>→<br>→<br>→<br>→ | <ul> <li>b PIO-D48/D48U/D48SU, PEX-D48 系列适用</li> <li>DIO Demo</li> <li>Freq Demo</li> <li>Int Demo</li> <li>Int Demo</li> <li>Int1APC Demo</li> <li>Int2 Demo</li> <li>Int2APC Demo</li> <li>Int3</li> <li>Int3APC Demo</li> <li>Int4</li> <li>Int4APC Demo</li> <li>Read Counter Demo</li> </ul> |
| 火<br>⊕<br>●<br>●<br>●<br>●<br>●                                    | <ul> <li>b PIO-D64/D64U 系列适用</li> <li>b DIO Demo</li> <li>b Int Demo</li> <li>counter Demo</li> <li>b 32bitCounter Demo</li> </ul>                                                                                                    |
| サ<br>D96<br>◆                                                      | b PIO-D96/D96U/D96SU, PEX-D96S 系列适用<br>→ DIO Demo<br>→ Int Demo<br>→ IntAPC Demo                                                                                                    |

| D144 | 为 PIO-D144/D144U/D144LU, PEX-D144S 系列适用<br>DIO Demo<br>DIO2 Demo<br>DO Demo<br>Int Demo<br>Int APC Demo |
|------|----------------------------------------------------------------------------------------------------|
| D168 | 为 PIO-D168/D168A/D168U 系列适用<br>◆ DIO Demo<br>◆ DIO2 Demo<br>◆ DO Demo<br>◆ Int Demo<br>◆ IntAPC Demo    |

注意: 范例程序中所需的硬件配置、接线...等,请用户参考至各 PIO-DIO 系列硬 件手册来自行设定。

# 4.2 DOS 操作系统

范例程序,下载位置如下:

CD:\NAPDOS\PCI\PIO-DIO\DOS\

http://ftp.icpdas.com/pub/cd/iocard/pci/napdos/pci/pio-dio/dos/

Ð  $TC^*.* \rightarrow$  for Turbo C 2.xx or above  $\oplus$  \MSC\\*.\*  $\rightarrow$  for MSC 5.xx or above  $\oplus$  \BC\\*.\*  $\rightarrow$  for BC 3.xx or above Ð \TC\LIB\\*.\*  $\rightarrow$  for TC Library Ð  $TCDEMO*.* \rightarrow for TC demo program$ Ð \TC\DIAG\\*.\*  $\rightarrow$  for TC diagnostic program Φ \TC\LIB\Large\PIO.H  $\rightarrow$  TC Declaration File Ð \TC\LIB\Large\TCPIO\_L.LIB → TC Large Model Library File Ð  $TCLIBHugeTCPIO_H.LIB \rightarrow TC Huge Model Library File$ Ð \MSC\LIB\Large\PIO.H → MSC Declaration File Ð \MSC\LIB\Large\MSCPIO\_L.LIB → MSC Large Model Library File Ð \MSC\LIB\Huge\MSCPIO\_H.LIB → MSC Huge Model Library File Ð \BC\LIB\Large\PIO.H  $\rightarrow$  BC Declaration File Ð \BC\LIB\Large\BCPIO\_L.LIB → BC Large Model Library File Ð \BC\LIB\Huge\BCPIO\_H.LIB → BC Huge Model Library File

## 依据您的 PIO-DIO 系列卡,选择适合的范例程序。

| 文件夹   | 范例程序行表                                                                                                    |
|-------|----------------------------------------------------------------------------------------------------|
| diag  | 为 PISO/DIO 系列适用。<br>◆ PIO_PISO.exe                                                                                                    |
| D2456 | <ul> <li>为 PIO-D24/D24U/D56/D56U, PEX-D24/D56 系列适用。</li> <li>◆ Demo1: DO demo of CON3</li> <li>◆ Demo2: DI/O demo of CON1, CON2 and CON3</li> <li>◆ Demo3: Count high pulse of PC0 (Initial low &amp; active high)</li> <li>◆ Demo4: Count high pulse of PC0 (Initial high &amp; active low)</li> <li>◆ Demo5: Four Interrupt Source</li> </ul>                                                                                                    |
| D48   | <ul> <li>为 PIO-D48/D48U/D48SU, PEX-D48 系列适用。</li> <li>Demo1: DO demo of CN1 and CN2</li> <li>Demo2: DI demo of CN1 and CN2</li> <li>Demo3: DI/O demo of CN1 and CN2</li> <li>Demo3: DI/O demo of CN1 and CN2</li> <li>Demo4: INT_CHAN_3, timer interrupt</li> <li>Demo5: INT_CHAN_2, 16-bit event counter (no interrupt), init_HIGH &amp; active_LOW signal to PC0 of port-2.</li> <li>Demo6: INT_CHAN_2, 16-bit event counter (no interrupt), init_LOW &amp; active_HIGH signal to PC0 of port-2.</li> <li>Demo7: INT_CHAN_2, 16-bit down-counter (using interrupt), init_HIGH &amp; active_LOW signal to PC3 of port-2.</li> <li>Demo7: INT_CHAN_2, 16-bit down-counter (using interrupt), init_HIGH &amp; active_LOW signal to PC3 of port-2. (Note: The PC7 of port_2 is used to enable the interrupt)</li> <li>Demo8: INT_CHAN_0, interrupt demo, init_HIGH &amp; active_LOW signal to PC3 of port-2. (Note: The PC7 of port_2 is used to enable the interrupt)</li> <li>Demo9: INT_CHAN_0, interrupt demo, init_HIGH &amp; active_LOW signal to PC3 of port-2. (Note: The PC7 of port_2 is used to enable the interrupt)</li> <li>Demo10: INT_CHAN_1, interrupt demo, init_HIGH &amp; active_LOW signal to PC3 of port-5. (Note: The PC7 of port_5 is used to enable the interrupt)</li> <li>Demo11: INT_CHAN_0 &amp; INT_CHAN_1, interrupt demo, init_HIGH &amp; active_LOW signal to PC3 of port-2. (Note: The PC7 of port-2 (port-5). (Note: The PC7 of port-2 (port-5). is don't care)</li> </ul> |

| D64  | <ul> <li>为 PIO-D64/D64U 系列适用。</li> <li>Demo1: DO demo</li> <li>Demo2: DI/O demo</li> <li>Demo3: Use external int. to measure pulse width (high level)</li> <li>Demo4: Use EVTIRQ to count event</li> <li>Demo5: Use TMRIRQ to generate 0.5 Hz squa.</li> <li>Demo6: Use TMRIRQ to generate 0.5 Hz squa. EVTIRQ to count</li> </ul>                        |
|------|----------------------------------------------------------------------------------------------------|
| D96  | <ul> <li>为 PIO-D96/D96U/D96SU, PEX-D96S 系列适用。</li> <li>Demo1: DO demo of CN1</li> <li>Demo2: DI/O demo of CN2 and CN3</li> <li>Demo3: Count high pulse of P2CO (initial Low &amp; active High)</li> <li>Demo4: Count high pulse of P2CO (initial High &amp; active Low)</li> <li>Demo5: Four Interrupt Source</li> </ul>                                  |
| D144 | <ul> <li>为 PIO-D144/D144U/D144LU, PEX-D144S 系列适用。</li> <li>Demo1: DO of CN1</li> <li>Demo2: DO of CN1 to CN6</li> <li>Demo3: Interrupt of P2CO (Initial low &amp; active high)</li> <li>Demo4: Interrupt of P2CO (Initial high &amp; active low)</li> <li>Demo5: 4 Interrupt sources</li> <li>Demo6: DO demo</li> <li>Demo10: Find card number</li> </ul> |
| D168 | <ul> <li>为 PIO-D168/D168A/D168U 系列适用。</li> <li>◆ Demo1: DO of CN1</li> <li>◆ Demo2: DO of the CN1 to CN6</li> <li>◆ Demo3: Interrupt of P2C0 (Initial low &amp; active high)</li> <li>◆ Demo4: Interrupt of P2C0 (Initial high &amp; active low)</li> <li>◆ Demo5: 4 Interrupt sources</li> </ul>                                                         |

注意: 范例程序中所需的硬件配置、接线...等,请用户参考至各 PIO-DIO 系列硬

件手册来自行设定。

# 5. 编程结构

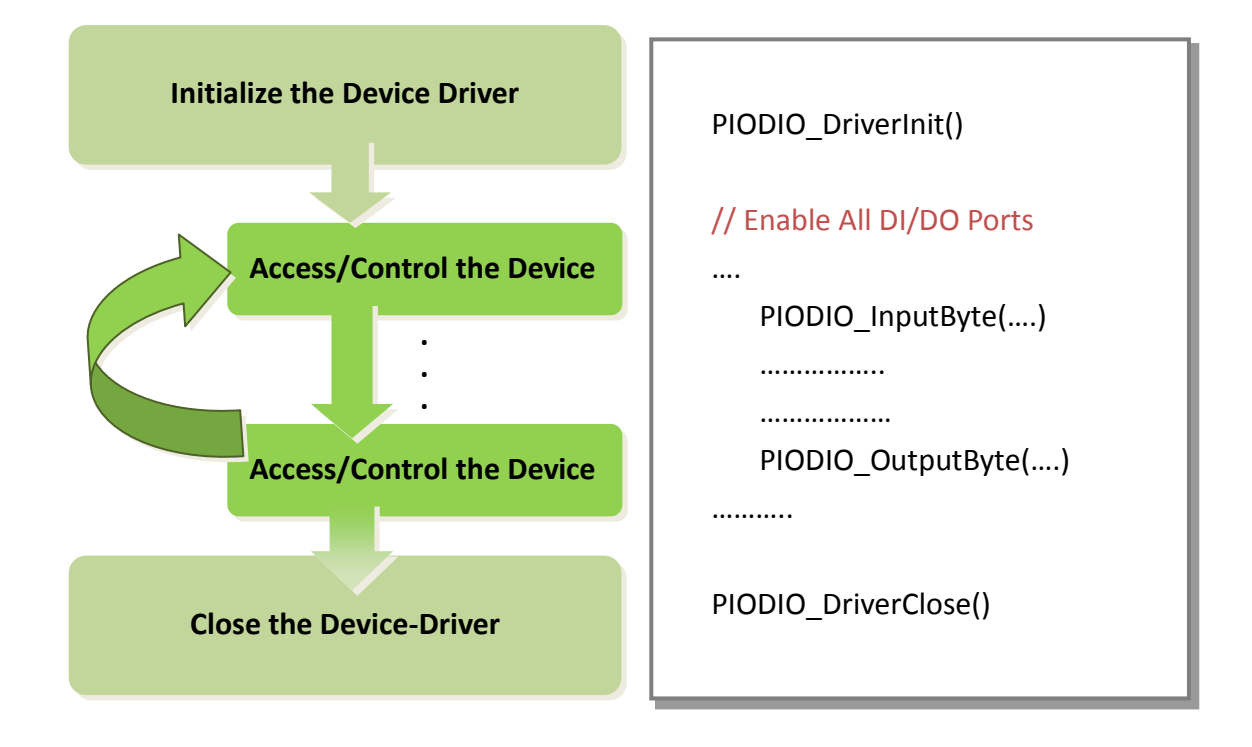

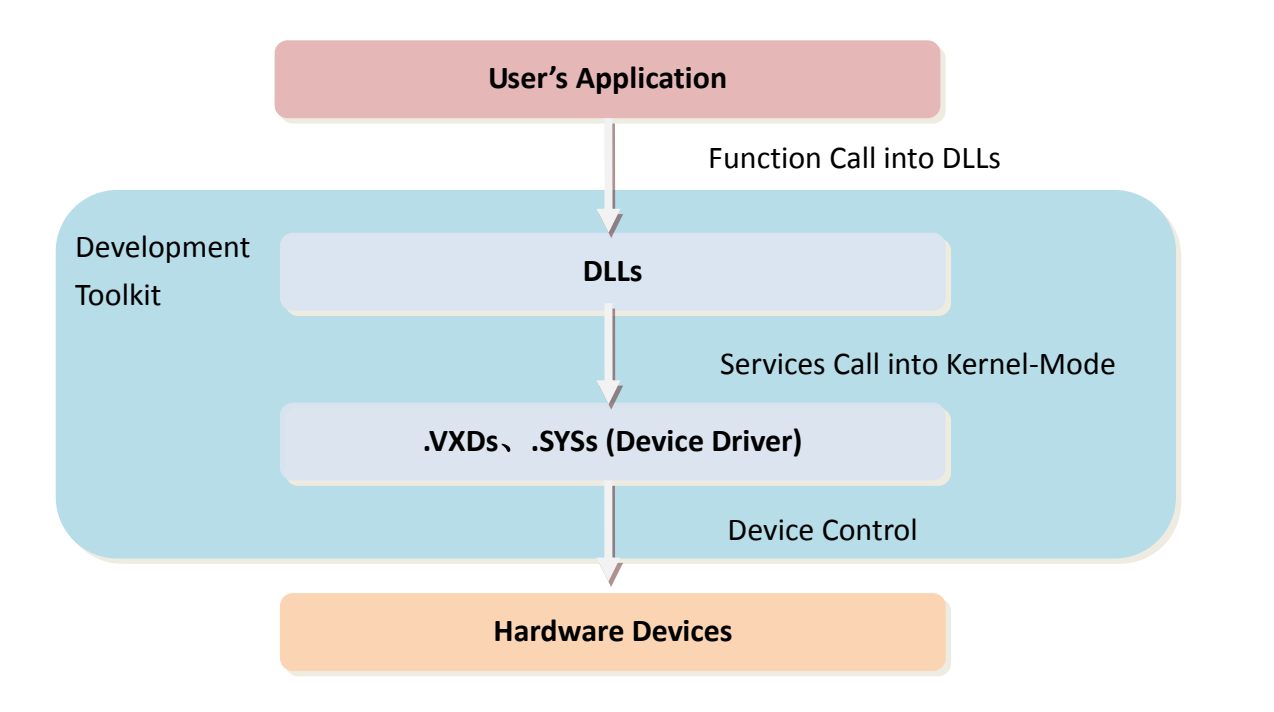

# 6. 问题回报

当您所使用的程序发生问题或对程序有任何疑问, 欢迎您来电或写信告知我们 (E-mail: <u>Service.icpdas@gmail.com</u>、<u>Service@icpads.com</u>),我们将为您提供完善的咨询服务。

告知我们错误问题,包括以下信息:

- 1. 问题是可重现吗?如果是这样,怎么样?
- 您使用什么样的平台和版本呢?
   例如, Windows98, Windows 2000 或 32 位 Windows XP/2003/Vista/2008/7/8。
- 3. 您使用我们什么产品种类? 请参阅产品手册。
- 4. 如有错误信息对话框显示,请将剪下此画面包括完整的测试画面、标题栏文字。
- 5. 您使用的开发程序或使用的硬件设备或执行示例程序版本...等。
- 6. 欢迎提出您对于这个问题的建议的其它意见。

当我们收到您的问题及意见后,我们会约需两个工作日来测试您说的问题。然后尽快给您答复。请保持与我们联系。